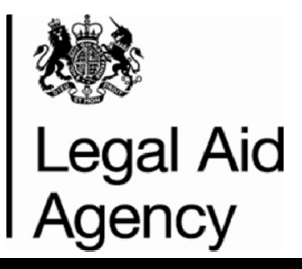

# AA Online

# Guide to the changes to Contracted Work and Administration (CWA)

This document summarises the key Mediation reporting changes implemented on 21<sup>st</sup>, 23<sup>rd</sup> March 2015 and 28<sup>th</sup>, 29<sup>th</sup> June 2015.

This information will enable you to successfully submit Mediation claims via Contracted Work & Administration (CWA) - accessed through the Online Portal.

#### Index

- 1. <u>Summary of the key changes</u>
- 2. <u>Quick guide to the changes & impact on your claims</u>
- 3. <u>Detailed guidance</u>
- 4. Further Information

## 1 - SUMMARY

The key changes that have been introduced are as follows:

- Mediation Submissions in CWA Mediation submissions can now be entered on to CWA.
- Mediation New Matter Starts Mediation new matter starts can now be recorded on CWA.
- Schedule Reference Number –A new schedule reference number will be available for Mediation matters.
- New Bulkload Spreadsheet A new version of the Bulkload Spreadsheet (v1.17) was released on 25<sup>th</sup> March 2015.
- **Financial Statement Summary** This includes summary of Mediation financial information for the whole organisation along with any existing crime/civil financial information.
- Family Mediation Financial Statement The Family Mediation Financial Statement contains a separate statement for each office in your organisation. Each statement displays the current financial position for that office, showing monthly submissions balanced against the monthly payments, adjustments and cheques received. (Released on 29<sup>th</sup> June 2015).
- Activity Management Reports These reports have been created to help you locate and analyse the outcome data that your organisation has submitted through CWA. There are 2 specific reports for Mediation; "Outcomes Post Submission" and "Post Submission Non-Assessed Outcome changes". (Released on 30<sup>th</sup> June 2015).

# 2 – QUICK GUIDE

The following table provides an overview of the changes to CWA. The impact column recommends when you should implement these changes to your reporting. It is essential you are aware of these changes as they may impact on reporting your claims.

| # | Area of change                                                                                                    | Detail                                                                                                    | Impact                               |
|---|----------------------------------------------------------------------------------------------------|----------------------------------------------------------------------------------------------------|--------------------------------------|
| 1 | Mediation<br>Submissions in<br>CWA                                                                                                    | Mediation outcomes can now be submitted to CWA. Further details are provided below.                                                                                                    | Impacts All<br>Mediation<br>Matters  |
| 2 | Mediation New<br>Matter Starts                                                                                                    | Mediation new matter starts can now be reported in CWA. Further details are provided below.                                                                                                    | Impacts All<br>Mediation<br>Matters  |
| 3 | Schedule<br>Reference<br>Number                                                                                                    | <ul> <li>For the March 2015 Mediation submission a new schedule reference has been created.</li> <li>'Office Account Number/MEDI2010/NN' e.g. 1A123A/MEDI2010/14</li> <li>2010 refers to the year of the contract and 'NN' refers to the year of the schedule.</li> </ul> | Impacts All<br>Mediation<br>Matters  |
| 4 | New Bulkload<br>Spreadsheet                                                                                                    | A new version of the Bulkload Spreadsheet (v1.17) was released on 25 <sup>th</sup> March 2015. This new version can be used immediately and can be used to report Crime, Civil and Mediation matters.                                                                     | March 2015<br>Submissions<br>onwards |
| 5 | Financial<br>Statement<br>Summary                                                                                                    | The existing financial statement summary has been up dated to include a summary of Family Mediation financial information for the whole organisation along with any existing crime/civil financial information.                                                           | N/A                                  |
| 6 | Family Mediation<br>Financial<br>StatementA new Financial Statement is available for Mediation Providers which contains<br>a separate statement for each office in your organisation. (Released on 29th<br>June 2015). |                                                                                                    | N/A                                  |
| 7 | Activity<br>Management<br>Reports                                                                                                    | There are 2 specific reports for Mediation; "Outcomes Post Submission" and "Post Submission Non-Assessed Outcome changes" which are available in CWA. (Released on 30th June 2015).                                                                                       | N/A                                  |

# **3 - DETAILED GUIDANCE**

This section provides detailed guidance on the changes. For a comprehensive guide to reporting please see the <u>CWA</u> <u>Codes Guidance</u> found on GOV.UK website.

### **3.1 Mediation Submissions in CWA**

A release into CWA will now make it possible for mediation providers to enter mediation submissions. The deadline for electronic submissions is the 10<sup>th</sup> of the month. For example, you must submit your March submission by 10<sup>th</sup> April.

A range of detailed and quick guides are available to assist you with the use of CWA. These Guides are available here: -

Quick Guides - www.gov.uk/government/publications/cwa-quick-guides

Detailed Guides - www.gov.uk/government/publications/cwa-detailed-user-guides

Management information online - www.gov.uk/legal-aid-management-information-online

The new mediation outcome screen will look similar to below: -

| * Work Type MEDI:MDAS Mediation - All Issues Sole |                                                                                                    |                                       |                                                                                    |  |  |  |  |  |
|---------------------------------------------------|----------------------------------------------------------------------------------------------------|---------------------------------------|------------------------------------------------------------------------------------|--|--|--|--|--|
| UFN                                               |                                                                                                    |                                       |                                                                                    |  |  |  |  |  |
|                                                   |                                                                                                    |                                       |                                                                                    |  |  |  |  |  |
| Case Information                                  | Case Information                                                                                           |                                       |                                                                                    |  |  |  |  |  |
|                                                   | Outcome                                                                                                    | Details                               |                                                                                    |  |  |  |  |  |
| * Schedule Reference                              | /MEDI2010/14                                                                                               | * 2nd Client Gender                   | F-Female V                                                                         |  |  |  |  |  |
| * Case Reference Number                           | 008                                                                                                    |                                       | Female                                                                             |  |  |  |  |  |
| * Case Start Date                                 | 23-Mar-2015                                                                                                | * 2nd Client Ethnicity                | 99-Unknown                                                                         |  |  |  |  |  |
| * Claim Id                                        | 008                                                                                                    | * 2nd Client Disability               | ty UKN-Unknown                                                                     |  |  |  |  |  |
|                                                   | A unique number for a claim per office per day. When combined with Case Start Date will comprise the       | · · · · · · · · · · · · · · · · · · · | Learning Disability/Difficulty                                                     |  |  |  |  |  |
|                                                   | Unique File Number (UFN)                                                                                   | * 2nd Client Postcode                 | NE90 6MH                                                                           |  |  |  |  |  |
| * Client Forename                                 | TRAINING                                                                                                   | * 2nd Client Legally Aided            | Yes 🛩                                                                              |  |  |  |  |  |
| * Client Surname                                  | USER                                                                                                    | . Universidade M                      | Yes                                                                                |  |  |  |  |  |
| * Client Date of Birth                            | 05-Feb-1980                                                                                                | * Unique Case id                      | The Case start date and Claim id (i.e., UEN) of the 1st attendance e.g. 050214/004 |  |  |  |  |  |
| * UCN                                             | 05021980/T/USER                                                                                            | * Outreach Code                       |                                                                                    |  |  |  |  |  |
|                                                   | UCN Format: ddmmyyyy/A/AAAA e.g. 05051962/M/SMIT for client Mark Smith with a DOB 05/05/1962               | * Referral Code                       | 09 - Other                                                                         |  |  |  |  |  |
| * Gender                                          | M-Male Y                                                                                                   |                                       | Other                                                                              |  |  |  |  |  |
| * Ethnicity                                       | 99-Unknown                                                                                                 | * Outcome Code                        | S - Mediation successful - agreed proposal reached                                 |  |  |  |  |  |
|                                                   | Unknown                                                                                                    | * Number of Mediation Sessions        | Successful                                                                         |  |  |  |  |  |
| * Disability                                      | UKN-Unknown                                                                                                | * Mediation Time                      | 150                                                                                |  |  |  |  |  |
| + Client Rostcode                                 | NE1 5DW                                                                                                    | * VAT Indicator                       | Yes 🕶                                                                              |  |  |  |  |  |
| <ul> <li>Client Levelly, Aided</li> </ul>         | Ver w                                                                                                    |                                       | Yes                                                                                |  |  |  |  |  |
| * Client Legally Alded                            | If you have answered no to this question please note that the other client must be eligible for legal aid. | * Disbursements excluding VAT         | 50.00                                                                              |  |  |  |  |  |
|                                                   | Yes                                                                                                    | * Disbursements VAT Amount            | 10.00                                                                              |  |  |  |  |  |
| * 2nd Client Forename                             | TRAINING                                                                                                   | * Work Concluded Date                 | 25-Mar-2015                                                                        |  |  |  |  |  |
| * 2nd Client Surname                              | USER 2                                                                                                    |                                       |                                                                                    |  |  |  |  |  |
| * 2nd Client Date of Birth                        | 17-May-1979                                                                                                |                                       |                                                                                    |  |  |  |  |  |
| * 2nd Client UCN                                  | 17051979/T/USER                                                                                            |                                       |                                                                                    |  |  |  |  |  |
|                                                   | UCN Format: ddmmyyyy/A/AAAA e.g. 05051982/M/SMIT for client Mark Smith with a DOB 05/05/1982               |                                       |                                                                                    |  |  |  |  |  |
|                                                   | Outcome Details                                                                                            |                                       |                                                                                    |  |  |  |  |  |
|                                                   |                                                                                                    |                                       |                                                                                    |  |  |  |  |  |

Printable Page Clear Cancel Save

A brief Description of the some new fields is provided below please see <u>Guidance For Reporting Work</u> <u>under the Family Mediation Contract</u> for detailed descriptions: -

#### Work Type

There are 9 new work type combinations to choose from.

| Work Type             | Short Code |
|-----------------------|------------|
| Assessment Meeting –  | ASSM:ASST  |
| Together              |            |
| Assessment Meeting –  | ASSM:ASSA  |
| Alone                 |            |
| Assessment Meeting –  | ASSM:ASSS  |
| Separate              |            |
| Child Only Sole       | MEDI:MDCS  |
| Child Only Co         | MEDI:MDCC  |
| Property & Finance    | MEDI:MDPS  |
| Sole                  |            |
| Property & Finance Co | MEDI:MDPC  |
| All Issues Sole       | MEDI:MDAS  |
| All Issues Co         | MEDI:MDAC  |
|                       |            |

The work type selected will dictate which fields in CWA require completion.

#### **Case Reference Number**

Your organisation's unique case reference number/ID.

#### Claim ID

A unique 3-digit number per office per day which when combined with the case start date will uniquely identify an individual claim/outcome for the office.

#### **Unique Client Number (UCN)**

Made up of Client's date of birth, their first initial, and the first four letters of their surname.

The UCN must be recorded in the format (ddmmyyyy/A/AAAA) e.g. 01011978/J/SMIT

#### **Client Legally Aided**

Where two sets of client details have been entered as part of the same claim at least one of the clients must be legally aided.

### 2<sup>nd</sup> Client Details

Two sets of client details must be entered in all MEDI matters as well as in ASSM:ASST. In all other matters a second set of client details is not mandatory.

#### **Unique Case ID**

Unique Case ID must be recorded in the format (ddmmyy/nnn) e.g. 010107/004

The case start date and case ID of the first attendance. Where there is more than one claim for a particular case e.g. two assessment meeting claims or a claim for mediation as well as an assessment meeting, this will enable the LAA to link together all claims relating to the case.

#### **Outreach Code**

When the meeting(s) with clients are conducted at a location at which your service has authorisation to do outreach work you must fill in a number, which refers to the location that the meeting took place.

If the meeting(s) are taking place at your main office you should fill in 000 (zero).

#### **Referral Code**

A two digit number between 02 and 11 the source of referral must be completed for both assessment meetings and mediations.

#### **Outcome Code**

This field is not applicable to assessment meetings.

| Outcome                     | Code |
|-----------------------------|------|
| Mediation agreement (i.e.   |      |
| successful) but no agreed   | Α    |
| proposal was written up     |      |
| Mediation broken down -     | В    |
| i.e. no agreed proposal     |      |
| Mediation successful – i.e. | S    |
| an agreed proposal(s) was   |      |
| reached                     |      |
| All Issues Mediation and    | С    |
| an agreed proposal was      |      |
| reached only on Children    |      |
| issues.                     |      |
| All Issues Mediation and    | Р    |
| an agreed proposal was      |      |
| reached only on Property    |      |
| & Finance issues.           |      |

#### Number of Mediation Sessions

The number of mediation sessions attended. This field is not applicable to assessment meetings.

#### **Mediation Time**

The total time in minutes spent on the case. This field is not applicable to assessment meetings.

### **3.2 Mediation New Matter Starts**

After completing your monthly claim details you will then be required to complete the details of the mediations started in the submission month. You should only enter the number of mediations started in the submission month. Do not include Assessment Meeting starts as these will be captured in the screens refered to above.

| Summary                                        |                                       |                                                 |                                        |                                    |  |  |
|------------------------------------------------|---------------------------------------|-------------------------------------------------|----------------------------------------|------------------------------------|--|--|
| Number of Outcomes<br>15                       | Total Reported Profit Costs<br>£ 0.00 | Total Reported Disbursement Costs<br>£ 1,800.00 | Total Reported Counsel Costs<br>£ 0.00 | Total Reported Costs<br>£ 1,800.00 |  |  |
| Total Submission Value: £ 6,304.40             |                                       |                                                 |                                        |                                    |  |  |
| New Matter Starts Mediation Type Matter Starts |                                       |                                                 |                                        |                                    |  |  |
| Mediation - All Issues Co                      |                                       |                                                 |                                        |                                    |  |  |
| Mediation - All Issues Sole                    |                                       |                                                 |                                        |                                    |  |  |
| Mediation - Child Only Co                      |                                       |                                                 |                                        | 0                                  |  |  |
| Mediation - Child Only Sole                    |                                       |                                                 |                                        | 0                                  |  |  |

### 3.3 New Bulkload Spreadsheet

Version 1.17 of the bulkload spreadsheet was released on 25<sup>th</sup> March 2015. The bulkload spreadsheet has previously been used by providers to upload multiple civil and crime outcomes to CWA however this version has been adapted and now includes a new section which enables entry of Mediation data.

| Step 1 - enter firm / submission details                     | a accessing the required tool | (Stap 2)                                                                                                    | Step 2 - Select required tool |
|--------------------------------------------------------------|-------------------------------|----------------------------------------------------------------------------------------------------|-------------------------------|
| Field Title                                                  | Enter Information             | Description of field                                                                                                    | Enter Civil Data              |
| Providers LAA Office Number                                  | _                             | Providers Office Account Number<br>(e.g. 1A123B)                                                                                     |                               |
| Submission Month                                             |                               | in the format MMM<br>(e.g. DEC)                                                                                                    | Enter Crime Data              |
| Submission Year                                              |                               | In the format YYYY<br>(e.g. 2013)                                                                                                    | Enter Mediation<br>Data       |
| Crime Schedule Number                                        |                               | Providers Crime Schedule Number<br>(e.g. CRM/1A123B/13)                                                                              | Go to Help Page               |
| Civil Submission Reference                                   |                               | Providers Civil Submission Reference<br>(e.g. 1A123B/CIVIL)                                                                          |                               |
| Mediation Submission Reference                               |                               | Providers Mediation Submission Reference<br>(e.g. 1A123B/MEDI2010/14)                                                                | Save Progress                 |
| Civil Submission Reference<br>Iediation Submission Reference |                               | Providers Civil Submission Reference<br>(e.g. 1A123B/CIVIL)<br>Providers Mediation Submission Reference<br>(e.g. 1A123B/MEDI2010/14) | Save Progress                 |

New matter starts for Mediation matters can also be reported using the bulkload spreadsheet tool.

#### Summary

| Number of Outcomes 15                                                                                                    | Total Reported Profit Costs<br>£ 0.00 | Total Reported Disbursement Costs<br>£ 1,800.00                                                                                                    | Total Reported Counsel Costs<br>£ 0.00 | Total Reported Costs<br>£ 1,800.00 |
|----------------------------------------------------------------------------------------------------|---------------------------------------|----------------------------------------------------------------------------------------------------|----------------------------------------|------------------------------------|
| Total Submission Value: £6,30                                                                                                    | 4.40                                  |                                                                                                    |                                        |                                    |
| New Matter Starts<br>Mediation Type<br>Mediation - All Issues Co<br>Mediation - All Issues Sole<br>Mediation - Child Only Co<br>Mediation - Child Only Sole<br>Mediation - Property & Finance (<br>Mediation - Property & Finance ( | Co<br>Sole                            | Recalculate                                                                                                    | al                                     | M                                  |
|                                                                                                    | Mediation Type Matter Starts          | Outcome     VB     Vda     Cote     Cote     MCCS     Chat     MCCS     Chat     MCS     Chat     MCS     MCS     MCS | e Pricing Details Printable Page Expor | t Back Step 3 of 3 💌 Save          |

You can download the new version of the bulkload spreadsheet here <u>www.gov.uk/submit-a-contracted-</u> <u>work-and-administration-cwa-claim-online</u>. Guidance on how to use the bulkload spreadsheet is available in the same location.

## **4 - FURTHER INFORMATION**

If you would like more information on the new reporting requirements please see the most up to date <u>CWA Codes</u> <u>Guidance</u>. The following support is also available:

Contract Manager – For all contractual queries including:

- Code & Fee scheme queries
- I have made multiple errors in my submission and I need it corrected post submission

#### Claim Amendments Team – PA-ClaimAmend@legalaid.gsi.gov.uk

- I have made an error in my submission and I need it corrected post submission
- <u>www.gov.uk/submit-a-contracted-work-and-administration-cwa-claim-online#amendments-to-submitted-claims</u>

Reconciliation Team – reconciliation@legalaid.gsi.gov.uk

• When will I be paid and how much?

#### LAA Online Support Team - online-support@legalaid.gsi.gov.uk

- Technical support on making your submission to CWA
- Help on using the Bulkload Spreadsheet